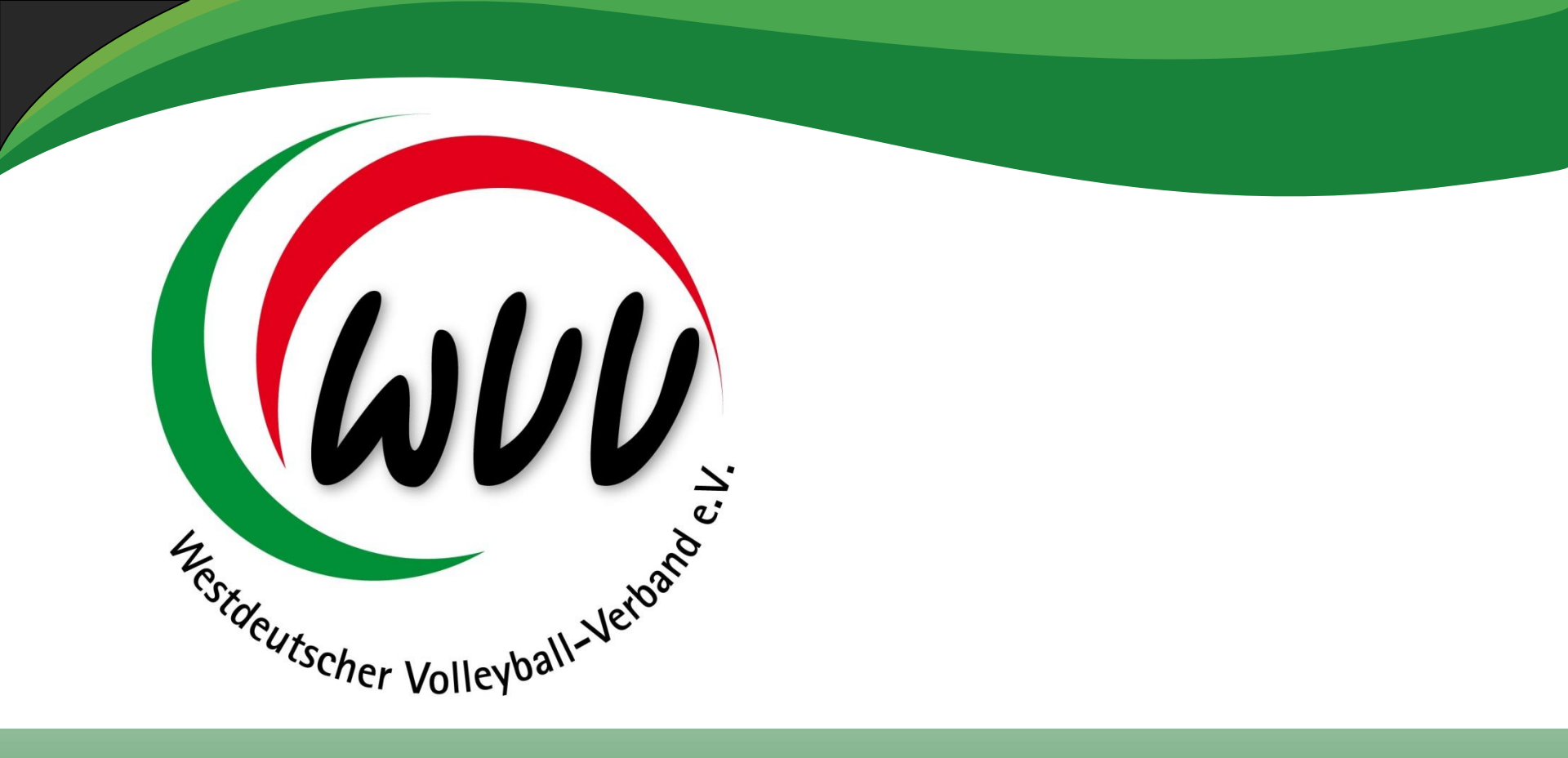

# Saison 2016 / 2017

17.05.2016 / MJ

### Inhaltsverzeichnis

| • | <ul> <li>Spielerwechsel – Verein zu Verein im WVV</li> <li>Freigabe</li> <li>Zuordnung zum neuen Verein</li> </ul> | 3 - 16<br>3 - 10<br>11 - 16 |
|---|----------------------------------------------------------------------------------------------------|-----------------------------|
| • | Neuanlage – Spieler bisher ohne Spielerpass                                                                        | 17 - 22                     |
| • | Spielerwechsel<br>Verein zu Verein aus einem anderen Landesverband                                                 | 23 - 25                     |
| • | Spielerwechsel<br>Verein zu Verein aus der 1. oder 2. Bundesliga                                                   | 26                          |
| • | Spielerwechsel<br>Verein zu Verein – ausländischer Spieler mit ITC-Verfahren                                       | 27 - 29                     |
|   |                                                                                                    |                             |

(WVV)

Scher Volleyba

# Spielerwechsel – Verein zu Verein im WVV - I

Ein Spielerwechsel innerhalb des WVV erfolgt ohne den "alten weißen Spielerpass".

Für den Vereinswechsel ist lediglich ein sogenannter Freigabe-Code notwendig.

Der Freigabecode besteht aus 5 Zeichen – aus Buchstaben und / oder Zahlen.

# Spielerwechsel – Verein zu Verein im WVV - II

Erstellung des Freigabe-Codes:

Berechtigung: Vereinsadmin oder Epass-Admin des abgebenden Vereines:

Den Spieler, der freigegeben werden soll, im Vereinsadmin oder Epass-Admin suchen:

Pässe Mannschaftszuordnung

| Verein:       | VC Musterstadt 1927 e.V.  | Ŧ       | ePass-Nr:        |       | Pa       | ss-Art:            | Keine Auswahl |          |  |
|---------------|---------------------------|---------|------------------|-------|----------|--------------------|---------------|----------|--|
| Nachname:     | Must*                     |         | Vorname:         |       | Gesc     | hlecht:            | Keine Auswahl | ٣        |  |
| Geburtsname:  |                           | Geb     | urtsdatum: 🗰     |       | Pa       | ssbild:            | Keine Auswahl | ٣        |  |
| Jahrgang von: |                           | Jal     | nrgang bis:      |       | F        | PassArt<br>Status: | Keine Auswahl |          |  |
| Sortierung:   | Nach Name aufsteigend sor | tie 🔻   | Gültigkeit: alle | ۲     | ]        |                    |               |          |  |
| Q<br>25 🕽     | + /                       | 🖨 Dri   | uck              |       |          |                    |               |          |  |
| ePass-Nr      | Nachname                  | Vorname | Geburtstag       | Alter | G.       | Nat                | tion.         | Passbild |  |
| 217322        | Mustermann                | Max     | 21.12.1978       | 37    | männlich | D                  |               | 0        |  |
|               |                           |         |                  |       |          |                    |               |          |  |

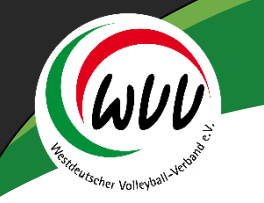

# Spielerwechsel – Verein zu Verein im WVV - III

den Spieler (siehe vorherige Seite) markieren und in den Bearbeitungsmodus wechseln; (Doppelklick auf den Namen)

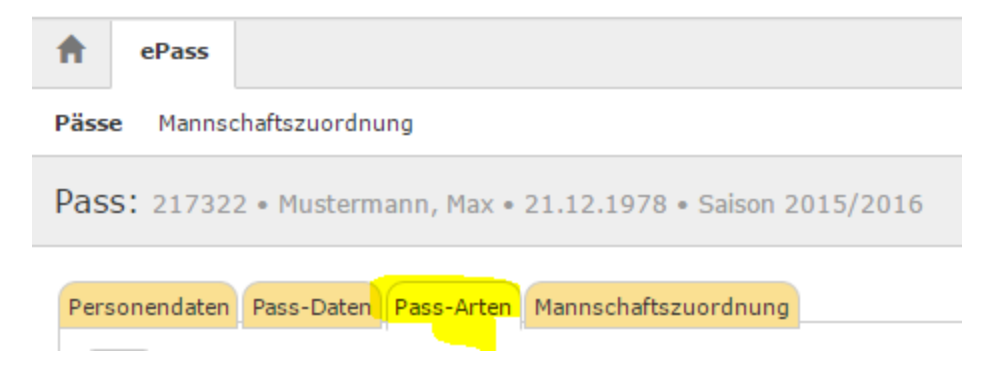

Anschließend auf den Reiter Pass-Arten wechseln

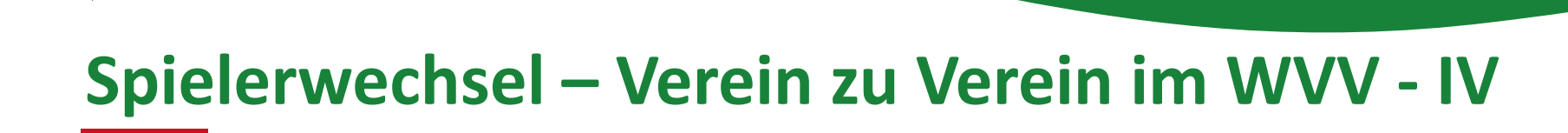

Rechts außen findet man einen Button, der für die Freigabe notwendig ist:

| mann, Max • 21.12.1978 • 9 | Saison 2015/2016           |                                                                                                    |                                                                                                    | K                                                                                                    |
|----------------------------|----------------------------|----------------------------------------------------------------------------------------------------|----------------------------------------------------------------------------------------------------|----------------------------------------------------------------------------------------------------|
| Pass-Arten Mannschaftszug  | ordnung                    |                                                                                                    |                                                                                                    |                                                                                                    |
|                            |                            |                                                                                                    |                                                                                                    |                                                                                                    |
| Pass-Art                   | Verein (Bezirk)            |                                                                                                    | Verbandswechsel von                                                                                                    | 0                                                                                                    |
| Aktive                     | VC Musterstadt 1927 e.V.   | (RL)                                                                                                    |                                                                                                    |                                                                                                    |
| Gesperrt von               | Gesperrt bis               | Sperregrund                                                                                                    |                                                                                                    | Vereinsfreigabe                                                                                                    |
| n.V.                       | n.V.                       |                                                                                                    |                                                                                                    | n.V.                                                                                                    |
| Gültig Bis                 | ITC Gültig Bis             | ITC Geprüft Am                                                                                                    | ITC Nummer                                                                                                    | letzte Änderung                                                                                                    |
| 30.06.2021                 |                            |                                                                                                    |                                                                                                    | Markus Jahns am<br>15.05.2016 15:44:51                                                                                                    |
|                            | mann, Max • 21.12.1978 • 9 | mann, Max • 21.12.1978 • Saison 2015/2016  Pass-Arten Mannschaftszuordnung  Pass-Art Verein (Bezirk) Aktive VC Musterstadt 1927 e.V.  Gesperrt von n.V.  Gültig Bis n.V. 30.06.2021 | mann, Max • 21.12.1978 • Saison 2015/2016   Pass-Arten Mannschaftszuordnung   Pass-Arten Verein (Bezirk)   Aktive VC Musterstadt 1927 e.V.   Kuve VC Musterstadt 1927 e.V.   Gesperrt von<br>n.V. Gesperrt bis<br>n.V.   Gültig Bis<br>30.06.2021 ITC Gültig Bis<br> | mann, Max • 21.12.1978 • Saison 2015/2016<br>Pass-Arten Mannschaftszuordnung<br>Pass-Art Verein (Bezirk) Verbandswechsel von<br>Aktive VC Musterstadt 1927 e.V. (RL)<br>Gesperrt von<br>n.V. (RL)<br>Gesperrt von<br>n.V. TC Geprüft Am ITC Nummer |

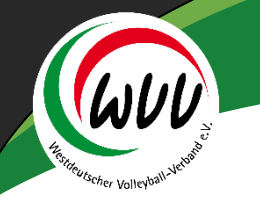

# Spielerwechsel – Verein zu Verein im WVV - V

Diesen Button auswählen – es erscheint folgendes Fenster:

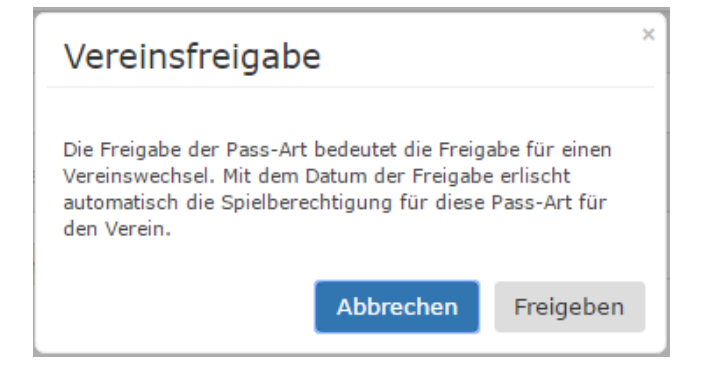

#### Zur Freigabe den Button Freigeben anwählen

| V | er | einsfreigabe-Datum eingeb | en× |
|---|----|---------------------------|-----|
| i |    | 30.06.2015                |     |
|   |    | Abbrechen                 | ОК  |

#### 7 OK anwählen

# Spielerwechsel – Verein zu Verein im WVV - VI

#### Das System hat einen Freigabe-Code erzeugt: (neben dem Datum 30.06.2015 Freigabecode: 6967A)

Pass: 217322 • Mustermann, Max • 21.12.1978 • Saison 2015/2016

| ersonendaten Pass-Daten Pa           | ass-Arten Mannschaftszu         | ordnung                                     |                |                     |                                                                  |
|--------------------------------------|---------------------------------|---------------------------------------------|----------------|---------------------|------------------------------------------------------------------|
| <b>ePass-Nr</b><br>A-NW-217322       | <b>Pass-Art</b><br>Aktive       | Verein (Bezirk)<br>VC Musterstadt 1927 e.V. | (RL)           | Verbandswechsel von | [                                                                |
| <b>Status</b><br>Warte auf Übernahme | <b>Gesperrt von</b><br>n.V.     | Gesperrt bis<br>n.V.                        | Sperregrund    |                     | Vereinsfreigabe<br>30.06.2015 6967A                              |
| Gültig Ab<br>01.07.2015              | <b>Gültig Bis</b><br>30.06.2021 | ITC Gültig Bis                              | ITC Geprüft Am | ITC Nummer          | <b>letzte Änderung</b><br>Markus Jahns am<br>15.05.2016 15:54:47 |

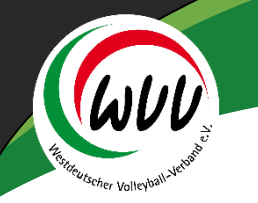

# Spielerwechsel – Verein zu Verein im WVV - VII

Bei vollständigen Spielerpässen (inkl. Bild und Daten) kann man nun den Pass ausdrucken oder als PDF speichern und dem Spieler übermitteln.

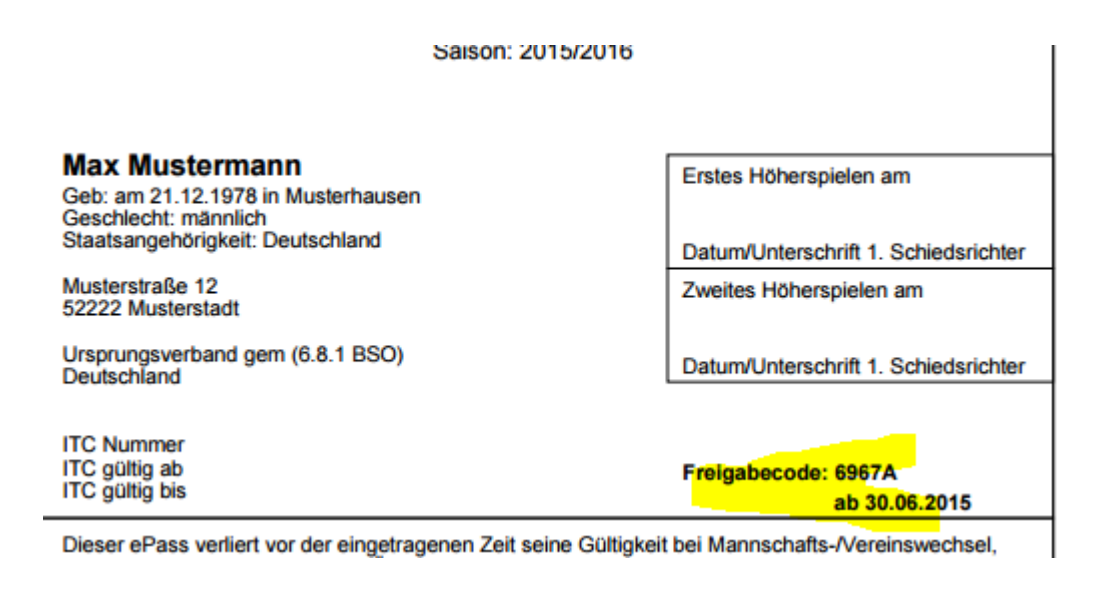

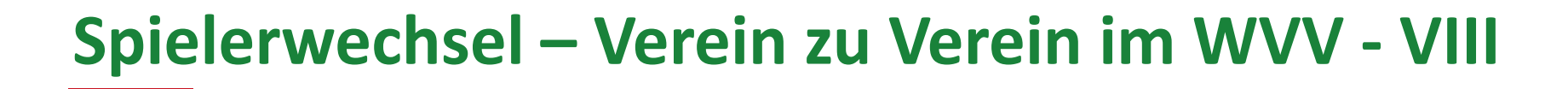

Bei unvollständigen Spielerpässen (ohne Bild etc.) muss der Freigabe manuell an den Spieler weitergegeben werden.

Es wird z.Z. aber an einer Lösung gearbeitet, die folgendes vorsieht:

- Druck des Passes, obwohl nicht alle Daten gepflegt sind;
- Automatische Mailversendung an den Spieler, sofern eine Mailadresse hinterlegt ist;

# Spielerwechsel – Verein zu Verein im WVV - IX

#### Zuordnung des Freigabe-Code zum neuen Verein:

Mit dem Freigabe-Code kann nun der annehmende Verein, den Spieler seinem Verein zuordnen (ist auch möglich, falls ein Verein aus Versehen den Spieler freigegeben hat, dann kann mit Hilfe des Freigabe-Codes der Spieler wieder zum eigenen Verein zugeordnet werden).

Neben dem Freigabe-Code wird der Vor- und Nachname des Spielers benötigt sowie das Geburtsdatum.

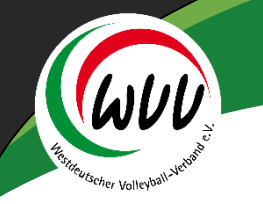

# Spielerwechsel – Verein zu Verein im WVV - X

Unter ePass – Pässe seinen Verein auswählen (ist im Normalfall voreingestellt);

Anschließend für eine Neuanlage des Passes das "Plus-Zeichen" anwählen:

| Pässe Mannschaftszuordnung     Verein:   VC Musterstadt 1927 e.V.   ePass-Nr:   Nachname:   Octobertsname:   Geburtsname:   Jahrgang von:   Jahrgang von:   Sortierung:   Nach Name aufsteigend sorti€   Gültigkeit:     Octobertsname: | ePass              |                                |               |  |  |
|----------------------------------------------------------------------------------------------------|--------------------|--------------------------------|---------------|--|--|
| Verein: VC Musterstadt 1927 e.V.   Nachname:   Seburtsname:   Geburtsname:   Jahrgang von:   Jahrgang von:   Sortierung:   Nach Name aufsteigend sortit   Gültigkeit:                                                                   | ässe Mannschaftszi | Jordnung                       |               |  |  |
| Nachname: Vorname:   Geburtsname: Geburtsdatum:   Jahrgang von: Jahrgang bis:   Sortierung: Nach Name aufsteigend sorti€   Gültigkeit:                                                                                                  | Verein:            | VC Musterstadt 1927 e.V.       | ePass-Nr:     |  |  |
| Geburtsname: Geburtsdatum:   Jahrgang von: Jahrgang bis:   Sortierung: Nach Name aufsteigend sorti€ ▼   Gültigkeit:     Q   25                                                                                                    | Nachname:          |                                | Vorname:      |  |  |
| Jahrgang von: Jahrgang bis:   Sortierung: Nach Name aufsteigend sortif   Gültigkeit:     Q   25     +     Pruck                                                                                                    | Geburtsname:       |                                | Geburtsdatum: |  |  |
| Sortierung: Nach Name aufsteigend sortie  Gültigkeit:                                                                                                    | Jahrgang von:      |                                | Jahrgang bis: |  |  |
| Q     25     +     /                                                                                                    | Sortierung:        | Nach Name aufsteigend sortie 🔻 | Gültigkeit:   |  |  |
|                                                                                                    | Q<br>25 🔉          | + /                            | 🚔 Druck       |  |  |
|                                                                                                    |                    |                                |               |  |  |
|                                                                                                    |                    |                                |               |  |  |

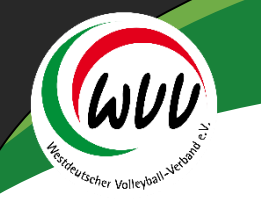

# Spielerwechsel – Verein zu Verein im WVV - XI

Im nächsten Fenster muss nun die Person über die Lupe gesucht werden:

| nt ePass                   |                          |
|----------------------------|--------------------------|
| Pässe Mannschaftszuordnung |                          |
| Pass:                      |                          |
| Verein:                    | VC Musterstadt 1927 e.V. |
| Person:                    | <mark>्व</mark>          |

#### Danach erscheint folgendes Fenster:

| ePass                                          |                                                        |             |         |
|------------------------------------------------|--------------------------------------------------------|-------------|---------|
| Pässe Mannschaftszuordnung                     |                                                        |             |         |
| Nachname:                                      | Vorname:                                               | Geburtstag: | <b></b> |
| Q     <     25     >     Auswählen     Abbruch | Vorsicht! Auswahl bleibt beim Blättern nicht bestehen! |             |         |

# Spielerwechsel – Verein zu Verein im WVV - XII

#### Nachname, Vorname und Geburtstag eingeben – sowie die Lupe anwählen:

| A         | eP                                                                                | ass    |       |         |       |    |         |     |      |          |            |  |
|-----------|-----------------------------------------------------------------------------------|--------|-------|---------|-------|----|---------|-----|------|----------|------------|--|
| Pässe     | e№                                                                                | lannsc | hafts | zuoro   | Inung |    |         |     |      |          |            |  |
| Nachname: |                                                                                   |        | Mus   | termann |       | Va | orname: | Max | Gebu | urtstag: | 21.12.1978 |  |
| ٩         | Q 🛠 25 🔊 Auswählen Abbruch Vorsicht! Auswahl bleibt beim Blättern nicht bestehen! |        |       |         |       |    |         |     |      |          |            |  |

#### Anschließend den Spieler markieren und den Button Auswählen betätigen;

|    | ePass     Pässe   Mannschaftsz | uordnung     |                 |                  |         |
|----|--------------------------------|--------------|-----------------|------------------|---------|
|    | Nachname:                      | Mustermann   |                 | Vorname:         | Max     |
|    | Q<br>25 🗦                      | Auswählen Ab | bruch Vorsicht! | Auswahl bleibt l | beim Bl |
|    | Nachname                       | Vorname      | Geburtstag      |                  |         |
| 14 | Mustermann                     | Max          | 21.12.1978      |                  |         |

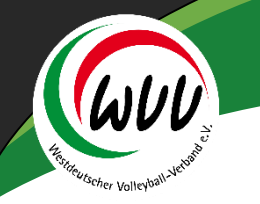

# Spielerwechsel – Verein zu Verein im WVV - XIII

Nun den Freigabe-Code eingeben und den Button Freigeben anwählen

| Pass:          |                          |     |
|----------------|--------------------------|-----|
| Verein:        | VC Musterstadt 1927 e.V. | ٣   |
| Person:        | Max Mustermann           | Q 🗙 |
| Freigabe Code: |                          |     |
|                | Freigeben                |     |
|                |                          |     |

Bitte geben Sie den Freigabe Code für den Pass ein

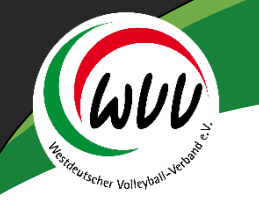

# Spielerwechsel – Verein zu Verein im WVV - XIII

Den Pass nun speichern – und der Pass ist somit angelegt.

| ässe Mannschaftszuordn   | ung                        |                                         |                |                     |                                       |
|--------------------------|----------------------------|-----------------------------------------|----------------|---------------------|---------------------------------------|
| ass: 217322 • Musterr    | nann, Max • 21.12.1978 • S | aison 2015/2016                         |                |                     | H                                     |
| Personendaten Pass-Daten | Pass-Arten Mannschaftszuor | rdnung                                  |                |                     |                                       |
| еPass-Nr                 | Pass-Art                   | Verein (Bezirk)                         |                | Verbandswechsel von | <b></b>                               |
| A-NW-217322              | Aktive                     | <ul> <li>VC Musterstadt 1927</li> </ul> | e.V. (RL)      | Keine Auswahl 🔹     | · · · · · · · · · · · · · · · · · · · |
|                          | Freigabe Code:             |                                         |                |                     |                                       |
|                          | 61B60                      |                                         |                |                     |                                       |
| Status                   | Gesperrt von               | Gesperrt bis                            | Sperregrund    |                     | Vereinsfreigabe                       |
| Genehmiat                | n.V.                       | n.V.                                    |                |                     | n.V.                                  |
| Generinige               |                            |                                         |                |                     |                                       |
| Gültig Ab                | Gültig Bis                 | ITC Gültig Bis                          | ITC Geprüft Am | ITC Nummer          | letzte Änderung                       |

### Neuanlage – Spieler ohne Spielerpass - I

Unter ePass – Pässe seinen Verein auswählen (ist im Normalfall voreingestellt);

Anschließend für eine Neuanlage des Passes das "Plus-Zeichen" anwählen:

| Pässe Mannschaftszuordnung     Verein:   VC Musterstadt 1927 e.V.   ePass-Nr:   Nachname:   Geburtsname:   Geburtsname:   Jahrgang von:   Sortierung:   Nach Name aufsteigend sortit ▼   Gültigkeit:     Q     25     Pässe |                                       |
|----------------------------------------------------------------------------------------------------|---------------------------------------|
| Verein: VC Musterstadt 1927 e.V.   Nachname: Vorname:   Geburtsname: Geburtsdatum:   Jahrgang von: Jahrgang bis:   Sortierung: Nach Name aufsteigend sortit   Q 25                                                          | ıg                                    |
| Nachname: Vorname:   Geburtsname: Geburtsdatum:   Jahrgang von: Jahrgang bis:   Sortierung: Nach Name aufsteigend sortit   Q 25     H     Pruck                                                                             | sterstadt 1927 e.V. 🔹 ePass-Nr:       |
| Geburtsname: Geburtsdatum:   Jahrgang von: Jahrgang bis:   Sortierung: Nach Name aufsteigend sortif     Q 25     Puruck                                                                                                    | Vorname:                              |
| Jahrgang von: Jahrgang bis:   Sortierung: Nach Name aufsteigend sortit   Q 25                                                                                                    | Geburtsdatum:                         |
| Sortierung: Nach Name aufsteigend sortie  Gültigkeit:                                                                                                    | Jahrgang bis:                         |
| Q         ✓         25         ▶         ➡         ✓                                                                                                    | Name aufsteigend sortie 🔻 Gültigkeit: |
|                                                                                                    | + × Druck                             |
|                                                                                                    |                                       |

17

### Neuanlage – Spieler ohne Spielerpass - II

Im nächsten Fenster muss nun die Person über die Lupe gesucht werden:

| Pässe       Mannschaftszuordnung         Pass:       Verein:         Verein:       VC Musterstadt 1927 e.V.         Person:       Q X |  |
|----------------------------------------------------------------------------------------------------|--|
| Pass:         Verein:         VC Musterstadt 1927 e.V.         Person:                                                                |  |
| Verein: VC Musterstadt 1927 e.V.                                                                                                    |  |
| Person:                                                                                                    |  |
|                                                                                                    |  |
|                                                                                                    |  |
| ePass                                                                                                    |  |
| Pässe Mannschaftszuordnung                                                                                                    |  |
| Nachname: Vorname: Geburtstag:                                                                                                    |  |
| Q      25     >     Auswählen     Abbruch                                                                                             |  |

### Neuanlage – Spieler ohne Spielerpass - III

Nachname, Vorname und Geburtstag eingeben – sowie die Lupe anwählen:

| <b>↑</b> | ePass     |               |          |      |             |            |
|----------|-----------|---------------|----------|------|-------------|------------|
| Pässe    | Mannsch   | aftszuordnung |          |      |             |            |
| I        | Nachname: | Mustermann    | Vorname: | Lisa | Geburtstag: | 13.05.1980 |

Es wird vom System bestätigt, dass keine Person vorhanden ist – somit den Button neue Person anwählen; (dieser Button ist erst dann sichtbar!)

| ePa:             | ss             |           |         |                           |             |        |
|------------------|----------------|-----------|---------|---------------------------|-------------|--------|
| P <b>ässe</b> Ma | innschaftszuor | rdnung    |         |                           |             |        |
| Nachna           | ame: Mu        | stermann  |         |                           | Vorname:    | Lisa   |
| Q <              | 25 >           | Auswählen | Abbruch | N <mark>eue Person</mark> | Vorsicht! A | uswahl |
| N                | achname        |           |         |                           | Vorname     |        |

### Neuanlage – Spieler ohne Spielerpass - IV

#### Alle entsprechenden Daten pflegen und den Pass mit dem grünen Button speichern:

| daten         |                    |            |                                  |   |
|---------------|--------------------|------------|----------------------------------|---|
|               |                    |            |                                  | • |
| Anrede:       | Frau               | Passbild:  | Datei auswählen Keine ausgewählt |   |
| Name:         |                    |            | 0                                |   |
| Geburtsname:  |                    |            |                                  |   |
| Vorname:      |                    |            |                                  |   |
| Geschlecht:   | weiblich           | , Strasse: |                                  |   |
| Nationalität: | * Nation unbekannt | , Plz:     |                                  |   |
| Geburtsort:   |                    | Ort:       |                                  |   |
| Geburtstag:   | i                  | Email:     |                                  |   |

### Neuanlage – Spieler ohne Spielerpass - V

Pass: 217326 • Mustermann, Lisa • 01.01.1970 • Saison 2015/2016

| ndaten        |              |           |                                  |
|---------------|--------------|-----------|----------------------------------|
|               |              |           |                                  |
|               |              |           |                                  |
| Annodos       |              | Dasshilde |                                  |
| Anneue:       | Frau -       | Fassbild. | Cashi                            |
| Name:         | Mustermann   | ]         |                                  |
| Geburtsname:  |              |           | Datei auswählen Keine ausgewählt |
| Vorname:      | lisa         | 7         |                                  |
|               |              |           | 0                                |
| Geschlecht:   | weiblich     | Strasse:  | Musterstraße 22                  |
| Nationalität: | Deutschland  | Plz:      | 52222                            |
| Geburtsort:   | Musterhausen | Ort:      | Musterstadt                      |
| Geburtstage   | 13.05.1980   | Email:    | muster@verein.de                 |

K

Die Datenschutzerklärung seitens der Person liegt dem Verein vor

er Volley

## Neuanlage – Spieler ohne Spielerpass - VI

#### Anschließend in den Reiter Pass-Arten wechseln:

 Pässe
 Mannschaftszuordnung

 Pass:
 217326 • Mustermann, Lisa • 01.01.1970 • Saison 2015/2016

 Personendaten
 Pass-Daten

 Pass-Arten
 Mannschaftszuordnung

Und mit "Plus" eine neue Pass-Art auswählen und speichern.

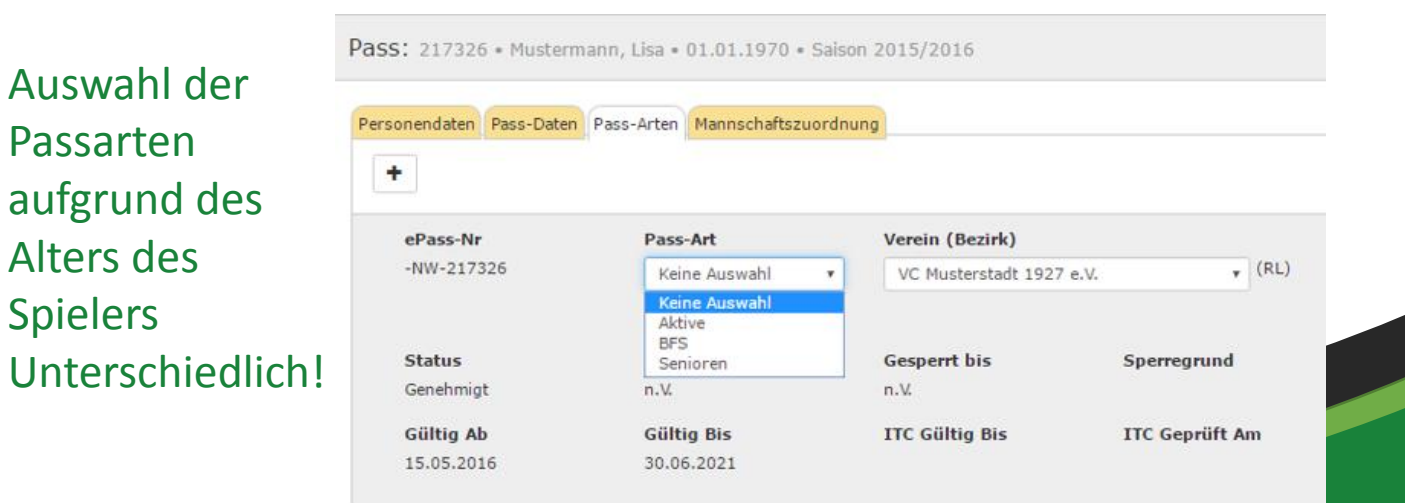

## Wechsel aus anderem Landesverband - I

Bitte gehen Sie zunächst genauso vor, wie bei Neuanlage eines Spielerpasses auf den Seiten 17–22 beschrieben.

Wenn Sie den Pass neuanlegen, muss folgendes Feld zusätzlich ausgefüllt werden: Verbandswechsel von .... – danach speichern.

| rsonendaten Pass-Daten | Pass-Arten Mannschaft | tszuordnung |                          |                |                                                                                                    |
|------------------------|-----------------------|-------------|--------------------------|----------------|----------------------------------------------------------------------------------------------------|
| +                      |                       |             |                          |                |                                                                                                    |
| ePass-Nr               | Pass-Art              |             | Verein (Bezirk)          |                | Verbandswechsel von                                                                                                    |
| A-NW-217326            | Aktive                |             | VC Musterstadt 1927 e.V. | • (RL)         | Bayerischer Volleyb                                                                                                    |
| Status                 | Gesperrt von          |             | Gesperrt bis             | Sperregrund    | Keine Auswahl<br>Bayerischer Volleyball-Verband<br>Brandenburgischer Volleyball-Verband<br>Bremer Volleyball-Verband                 |
| Genehmigt<br>Gültig Ab | n.V.<br>Gültig Bis    |             | n.V.<br>ITC Gültig Bis   | ITC Geprüft Am | Deutscher Volleyballverband<br>Hamburger Volleyball-Verband<br>Hessischer Volleyball-Verband<br>Niedersächsischer Volleyball-Verband |
| 15.05.2016             | 30.06.2021            |             |                          |                | Nordbadischer Volleyball-Verband<br>Regionalbereich Nordwest<br>Regionalbereich Ost                                                  |
|                        |                       |             |                          |                | Regionalbereich Süd<br>Saarländischer Volleyball-Verband<br>Sächsischer Sportverband Volleyball                                      |

### Wechsel aus anderem Landesverband - II

Der Pass wurde zwar angelegt, ist aber noch gesperrt.

Die WVV-Geschäftsstelle wurde per Mail informiert – parallel muss nun der "alte Pass" zur Geschäftsstelle geschickt werden:

Bei Freigabe-Code aus anderem Landesverband – den Beleg eingescannt an info@wvv-volleyball.de senden.

Bei Freigabe eines weißen Papierpasses – die Vorderseite einscannen und dann an <u>info@wvv-volleyball.de</u> senden

Nach der Bearbeitung wird die WVV-Geschäftsstelle eine Information an den Verein senden.

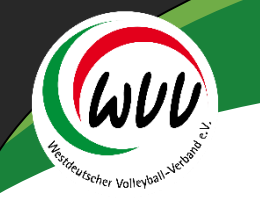

#### Wechsel aus anderem Landesverband - III

Pass: 217326 • Mustermann, Frank • 01.01.1970 • Saison 2015/2016

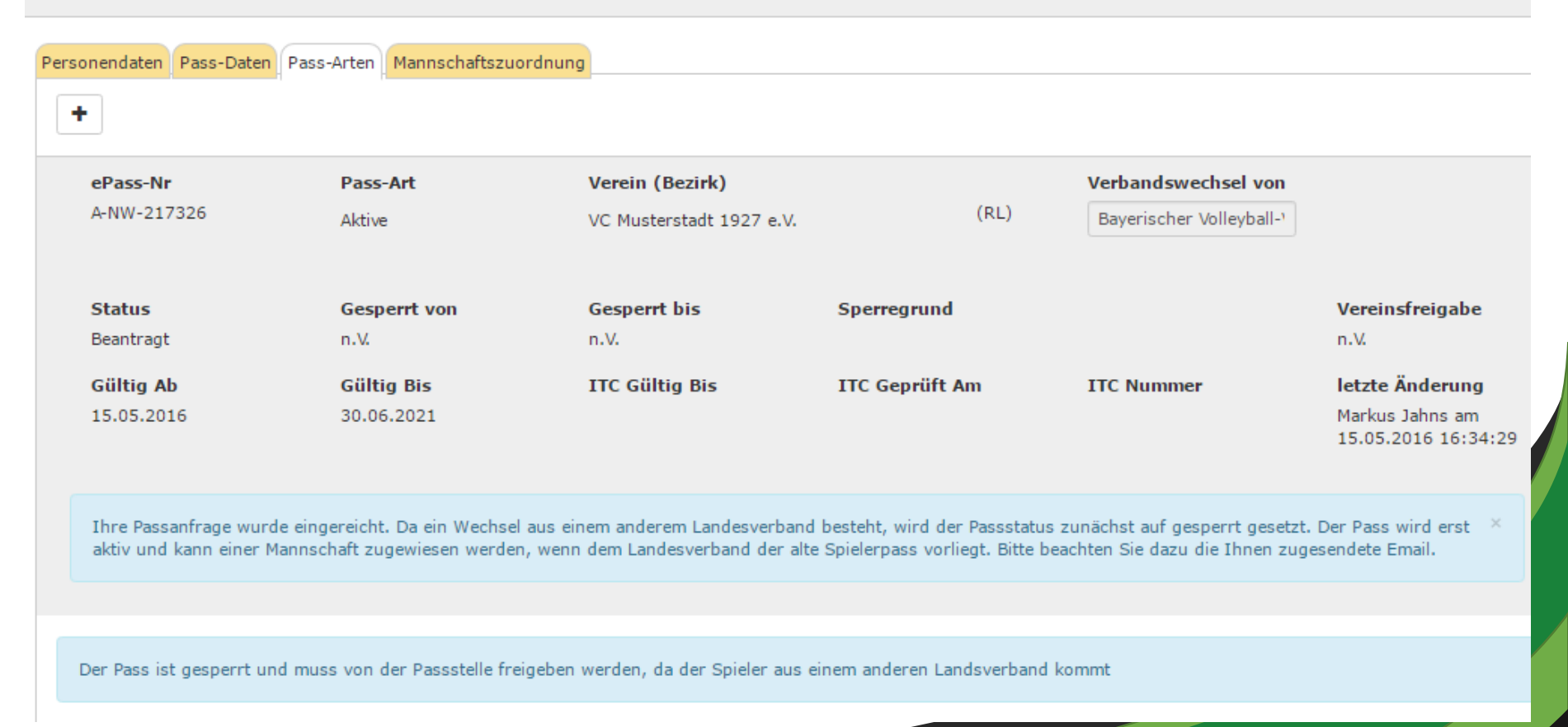

## Wechsel aus 1. bzw. 2. Bundesliga - I

Der Freigabe-Ausdruck der DVL ist per Mail an die WVV-Geschäftsstelle zu senden.

info@wvv-volleyball.de

Anlegen und Freigeben des Passes übernimmt die Geschäftsstelle.

Weitere Informationen erfolgen dann durch die WVV-Geschäftsstelle nach der Bearbeitung.

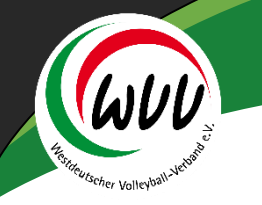

#### Wechsel mit ITC-Verfahren - I

Das ITC-Verfahren ist vom Verein durchzuführen.

Parallel kann der Pass angelegt werden (siehe Neuanlage Pass) – wobei das Ursprungsland des ersten Spielerpasses angegeben werden muss – es erfolgt folgende Meldung: Pass: 217326 • Mustermann, Leonie • 01.01.1970 • Saison 2015/2016

| ersonendaten                      |                                                          |              | Adresse                             |  |
|-----------------------------------|----------------------------------------------------------|--------------|-------------------------------------|--|
| Per                               | rson: Leonie Mustermann                                  |              | Straße                              |  |
| Geburtsda                         | atum: 02.02.1990                                         |              | PLZ/Ort:                            |  |
| Nationa                           | alität: Frankreich                                       |              |                                     |  |
| Geschl                            | lecht: weiblich                                          |              |                                     |  |
| ePass-Nr:<br>Notiz:               | 217326                                                   |              | Ursprungsland 1. Fr.<br>Spielerpass |  |
| e Pass-Arten / Sp<br>-Art Verein: | pielberechtigungen<br>JSNr / Vereinsname Vfreigabe D-SpR | echt Staffel | SL                                  |  |

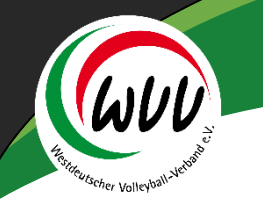

### Wechsel mit ITC-Verfahren - II

Das Land angeben und anschließend speichern.

Danach den Reiter Pass-Art anwählen und einen Pass erstellen – mit dem Plus-Zeichen:

Die PassArt auswählen und speichern.

Es erfolgen entsprechende Mitteilungen – siehe nächste Seite.

Das ITC muss nun – nachdem es bewilligt wurde – dem WVV zugeschickt werden (per Mail: <u>info@wvv-volleyball.de</u>).

Die WVV-Geschäftsstelle wird dann die Eintragungen (ITC-Nummer, Gültigkeit) vornehmen und anschließend eine Information an den Verein senden.

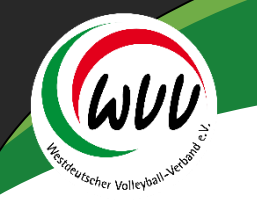

### Wechsel mit ITC-Verfahren - III

Pass: 217326 • Mustermann, Leonie • 02.02.1990 • Saison 2015/2016

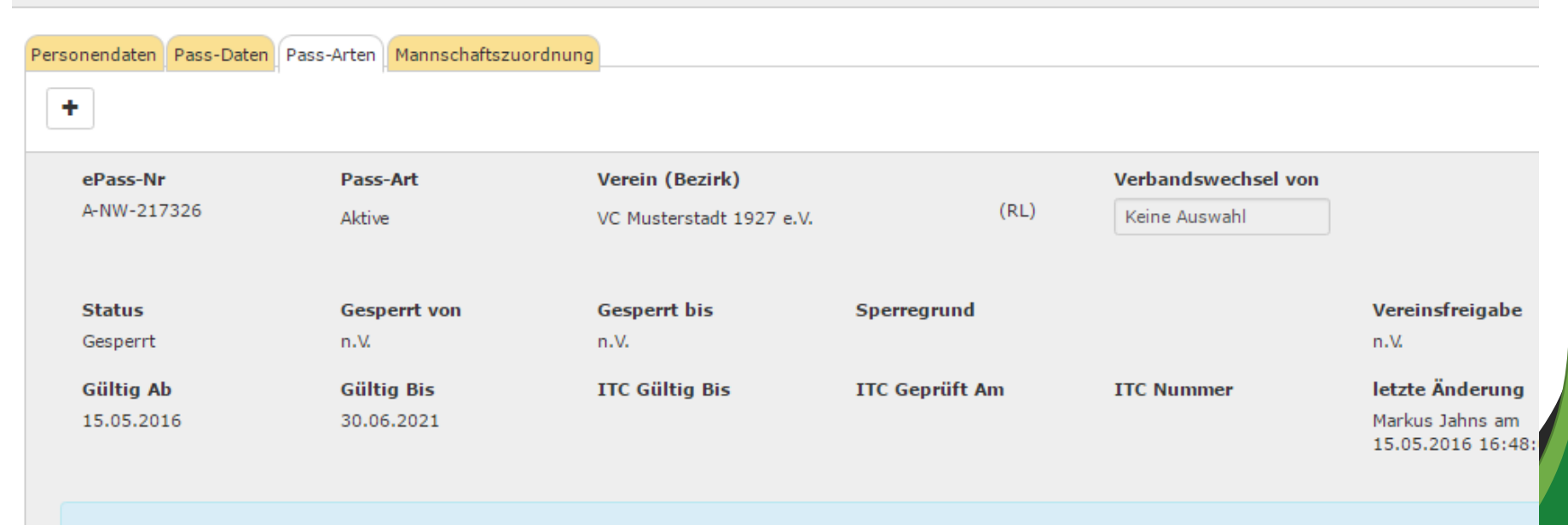

Ihre Passanfrage wurde eingereicht. Da der Ursprungsverband nicht Deutschland ist, wird der Passstatus zunächst auf gesperrt gesetzt. Der Pass wird erst aktiv und kann einer Mannschaft zugewiesen werden, wenn dem Landesverband ein ITC vorliegt. Bitte beachten Sie dazu die Ihnen zugesendete E-Mail.

Der Pass ist gesperrt und muss von der Passstelle freigeben werden, da der Spieler aus einem anderen Land kommt

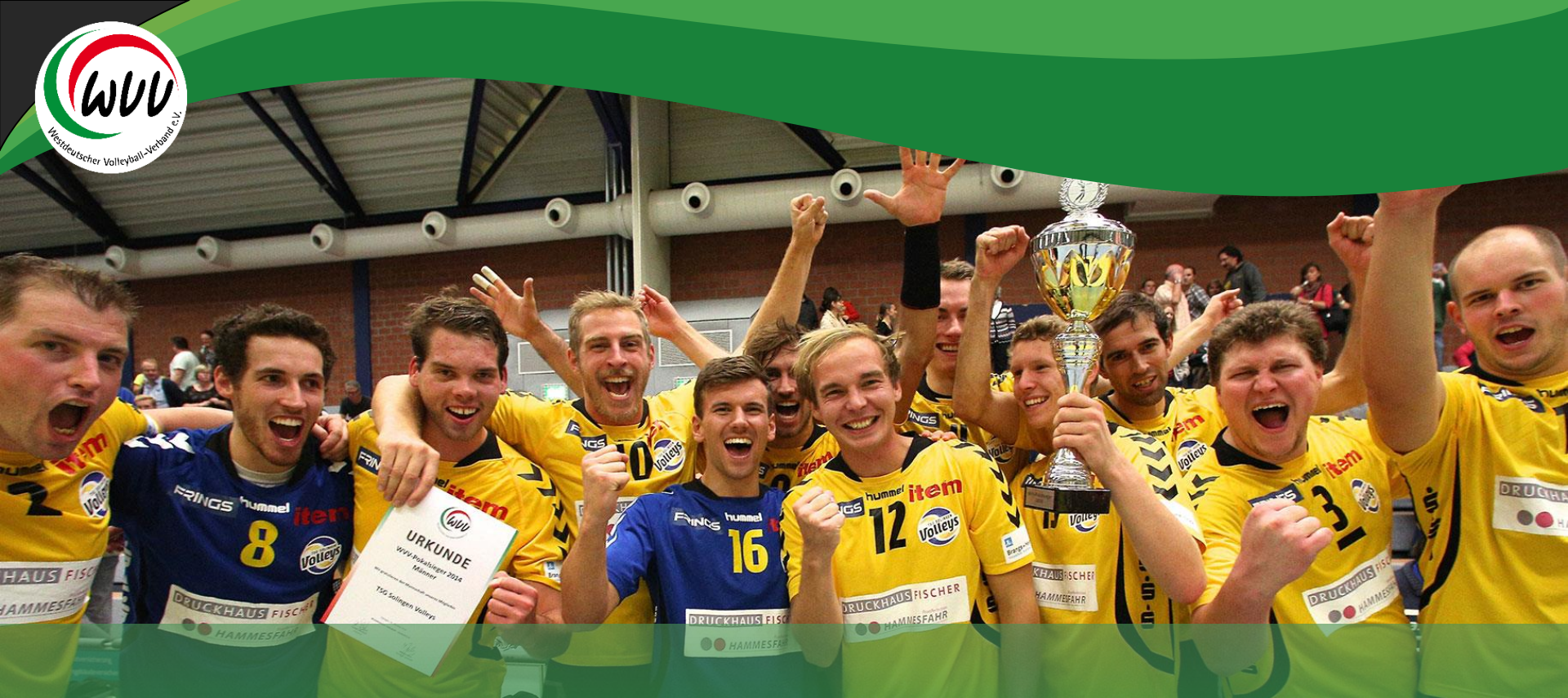

# Danke für Ihr Engagement für unsere schöne Sportart Volleyball

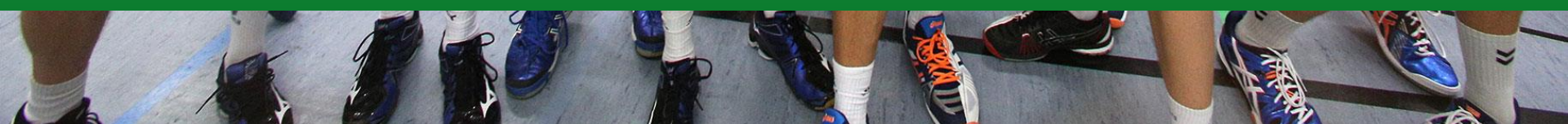